# View Link Layer Discovery Protocol (LLDP) Eigenschappen op RV320 en RV325 VPNrouterserie

## Doel

Link Layer Discovery Protocol (LLDP) is een leverancierneutraal protocol op een koppelingslaag dat wordt gebruikt om buren op een IEEE 802 LAN te identificeren, vooral voor een bekabeld Ethernet-netwerk. De netwerkapparaten adverteren hun identiteit en mogelijkheden van elke interface met een vaste interval.

Dit artikel legt LDP-eigenschappen uit op de RV32x VPN-routerserie.

#### Toepasselijke apparaten

- RV320 VPN-router met dubbel WAN
- RV325 Gigabit VPN-router met dubbel WAN

#### Softwareversie

• v1.1.0.09

### LLDP-eigenschappen weergeven

Stap 1. Meld u aan bij het web-configuratieprogramma en kies **Systeembeheer > LLDP**eigenschappen. De pagina *LDP* met *eigenschappen* wordt geopend:

| LLDP Properties                                 |                   |           |                 |         |             |              |  |  |
|-------------------------------------------------|-------------------|-----------|-----------------|---------|-------------|--------------|--|--|
| LLDP Properties                                 |                   |           |                 |         |             |              |  |  |
| LLDP Status: 🔽 Enable                           |                   |           |                 |         |             |              |  |  |
| V WAN1                                          |                   |           |                 |         |             |              |  |  |
| 🔽 WA                                            | N2                |           |                 |         |             |              |  |  |
|                                                 |                   |           |                 |         |             |              |  |  |
| LLDP Neighbor Table Items 0-0 of 0 5 💌 per page |                   |           |                 |         |             |              |  |  |
| Local Port                                      | ChassisID Subtype | ChassisID | Port ID Subtype | Port ID | System Name | Time to Live |  |  |
| 0 results found!                                |                   |           |                 |         |             |              |  |  |
| Details Refresh Page 1 v of 1 v                 |                   |           |                 |         |             |              |  |  |
| Save Can                                        | cel               |           |                 |         |             |              |  |  |

Stap 2. Controleer in het veld LLDP-status het aanvinkvakje **Enable** om LDP-eigenschappen in te schakelen. Standaard wordt de LLDP-eigenschappen ingeschakeld.

Stap 3. In het veld LLDP-status controleert u de juiste WAN-interface om de buren te detecteren. Standaard worden alle WAN-poorten ingeschakeld.

Stap 4. (optioneel) Klik op Vernieuwen om de LLDP-buurtabel op te frissen.

De LLDP-buurtabel geeft de volgende velden weer:

• Lokale poort — dit is het Ethernet-adapternummer waarmee de buurman met het apparaat is verbonden.

• Chassis ID Subtype — vertegenwoordigt het type chassis-ID van de buur (bijvoorbeeld MAC-adres).

• ChassisID — is de identificatie van het chassis. Wanneer het chassis ID subtype een MAC-adres is, wordt het MAC-adres van het apparaat weergegeven.

- Port-ID Subtype Dit is het type haven van de buur.
- Port-ID is de poort die wordt gebruikt.
- Systeemnaam Geeft de naam van het buurapparaat weer.
- Tijd om te leven Dit is de tijd in seconden nadat de LLDP-advertentie is bijgewerkt.

| LL | LLDP Neighbor Table Items 1-1 of 1 5 💌 per page |         |                   |                   |                 |                   |                              |              |
|----|-------------------------------------------------|---------|-------------------|-------------------|-----------------|-------------------|------------------------------|--------------|
|    | Local Port ChassisID Subtype                    |         | ChassisID Subtype | ChassisID         | Port ID Subtype | Port ID           | System Name                  | Time to Live |
| ۲  | eth1                                            |         |                   | 7c:ad:74:18:0c:1c |                 | 7c:ad:74:18:0c:1c | router180c1crouter180c1c.com |              |
|    | etails                                          | Refresh |                   |                   |                 |                   | 🛃 🗹 Page                     | 1 🔹 of 1 🕨 💌 |

Stap 5. (Optioneel) Klik op de radioknop naast de buis in de LLDP-buurtabel en klik op **Details** om gedetailleerde informatie over de buurman te zien. Er verschijnt een nieuw venster.

| LLDP Neighbor Table |            |                   |                   |                 |                   |                              |              |
|---------------------|------------|-------------------|-------------------|-----------------|-------------------|------------------------------|--------------|
| No.                 | Local Port | ChassisID Subtype | ChassisID         | Port ID Subtype | Port ID           | System Name                  | Time to Live |
| 1                   | eth1       | 4                 | 7c:ad:74:18:0c:1c | 3               | 7c:ad:74:18:0c:1c | router180c1crouter180c1c.com | 95           |
| 0                   | Close      |                   |                   |                 |                   |                              |              |

Stap 6. Klik op **Close** om terug te keren naar de pagina *met* de *LDP-eigenschappen*.

Stap 8. Klik op **Opslaan** om de instellingen op te slaan.